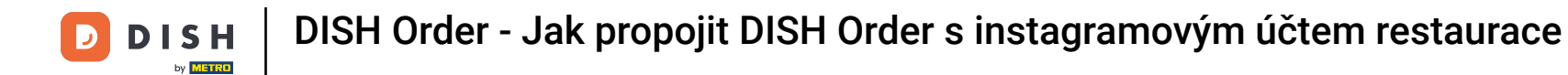

Nejprve navštivte webovou stránku restaurace pro objednávku DISH a zkopírujte svou adresu URL.

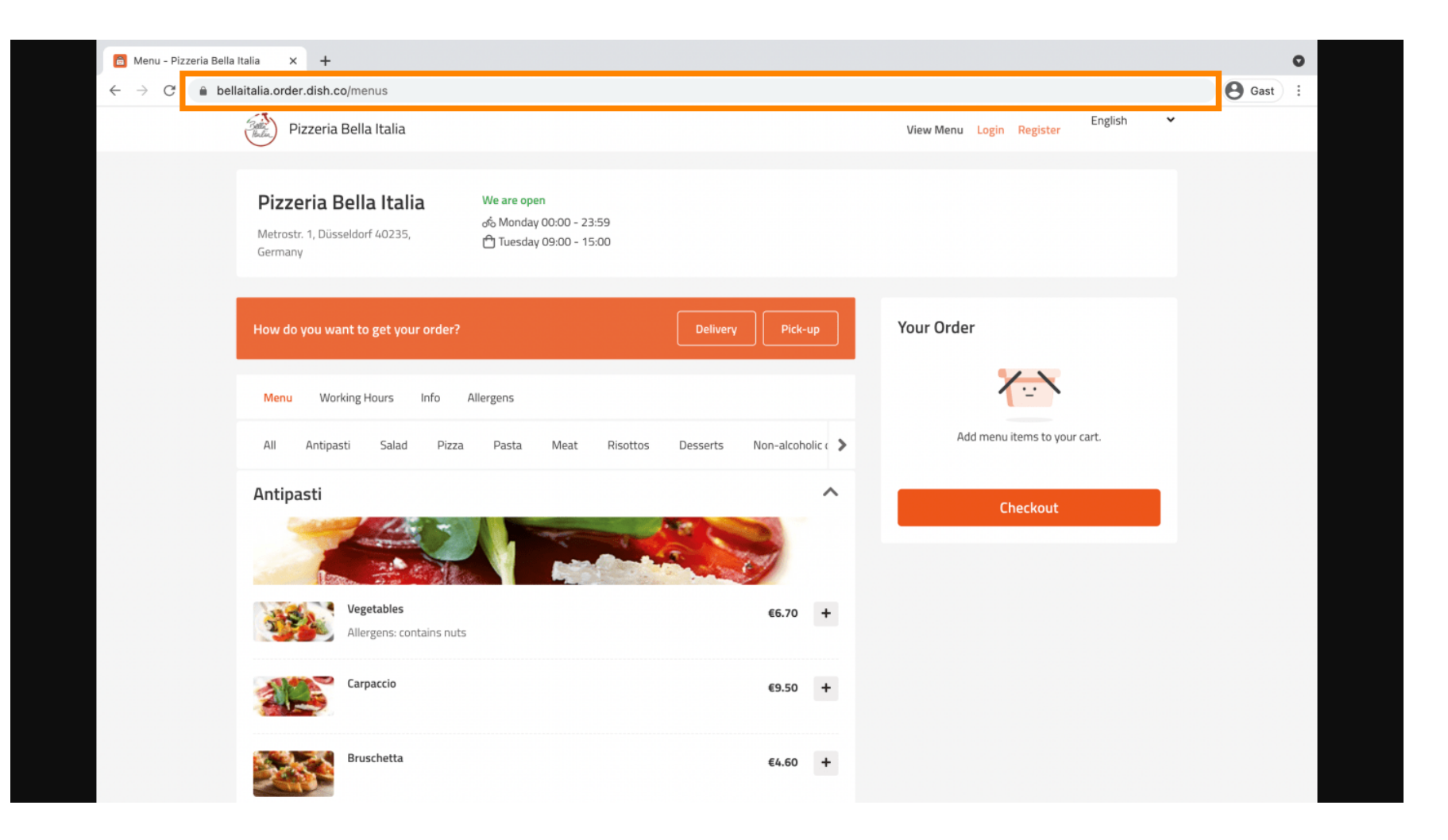

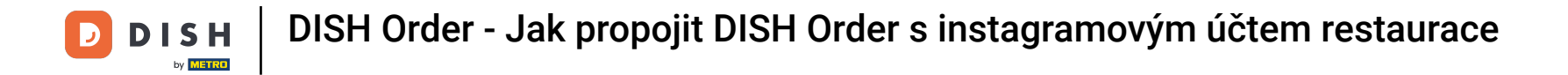

• Dalším krokem je přihlášení k instagramovému účtu a kliknutí na upravit profil .

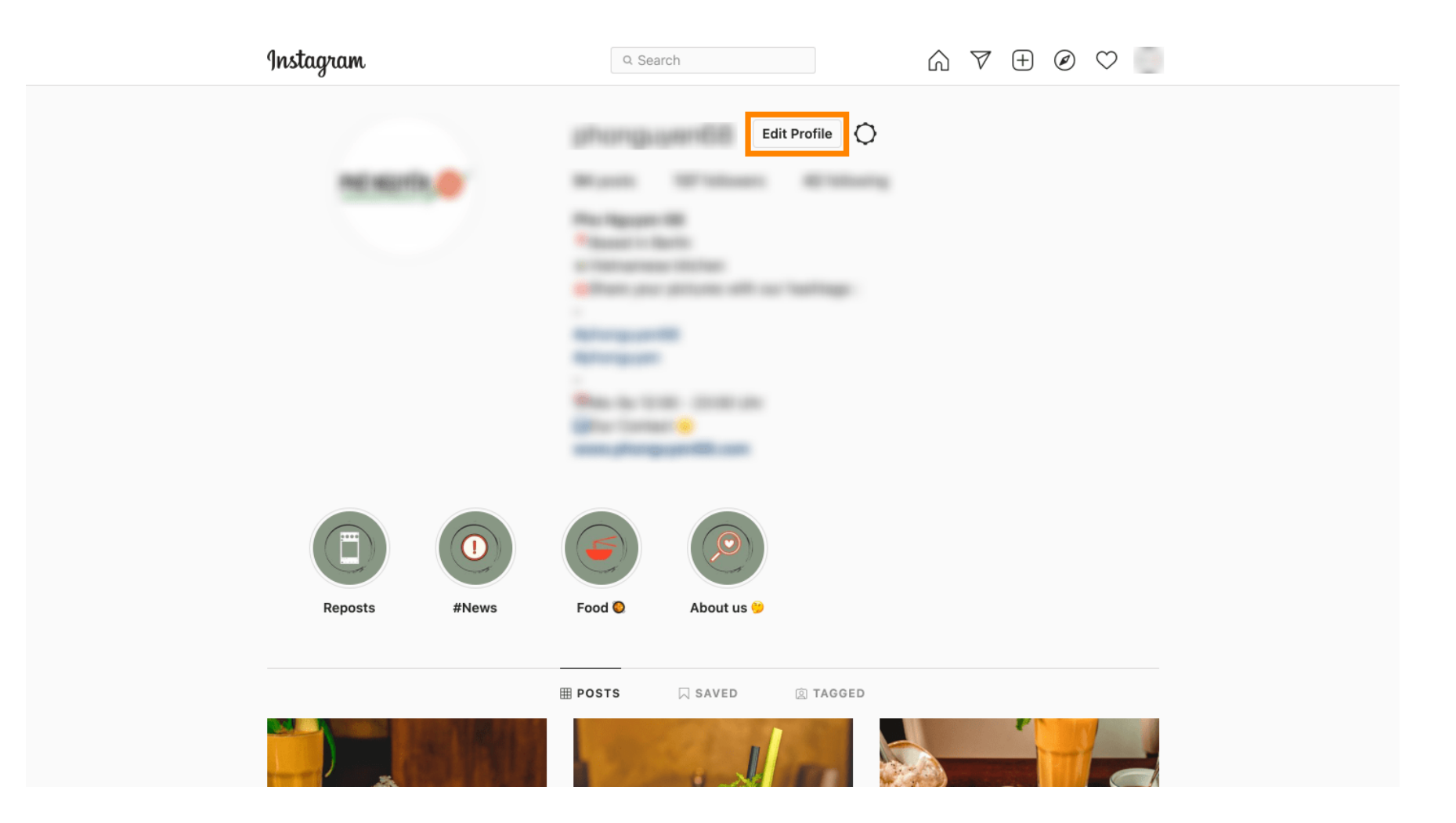

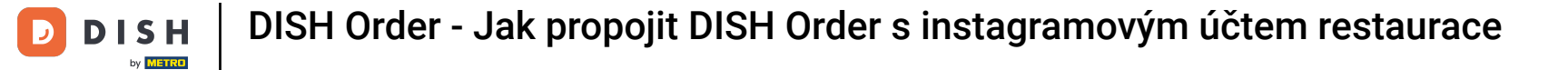

## Nyní vložte/zadejte svůj zkopírovaný odkaz do pole webové stránky .

| Instagram                  | Q Searc      | ch 🕅 🕅 🕁 🖉 🗢                                                                                                    |  |
|----------------------------|--------------|----------------------------------------------------------------------------------------------------|--|
|                            |              |                                                                                                    |  |
| Edit Profile               |              | phongs per fill                                                                                                    |  |
| Professional Account       |              | Change Profile Photo                                                                                                    |  |
| Change Password            | Name         |                                                                                                    |  |
| Apps and Websites          |              | Help people discover your account by using the name you're<br>known by: either your full name, nickname, or business name.                                                                                                    |  |
|                            |              | You can only change your name twice within 14 days.                                                                                                    |  |
| Email and SMS              | Username     | In most cases, you'll be able to change your username back to                                                                                                    |  |
| Push Notifications         |              | phonguyen68 for another 14 days. Learn More                                                                                                    |  |
| Manage Contacts            | Website      | https://bellaitalia.order.dish.co/menus                                                                                                    |  |
| Privacy and Security       | Bio          | Theorem in the law in the law is a second second seco |  |
| Login Activity             |              |                                                                                                    |  |
| Emails from Instagram      |              | Personal Information<br>Provide your personal information, even if the account is used                                                                                                    |  |
| Switch to Personal Account |              | for a business, a pet or something else. This won't be a part of<br>your public profile.                                                                                                    |  |
|                            | Email        | Introduction groups (MC) care                                                                                                    |  |
|                            |              | Confirm Email                                                                                                    |  |
|                            | Phone Number |                                                                                                    |  |
|                            | Condor       | Cander                                                                                                    |  |

## Přejděte dolů a klikněte na Odeslat pro uložení nastavení.

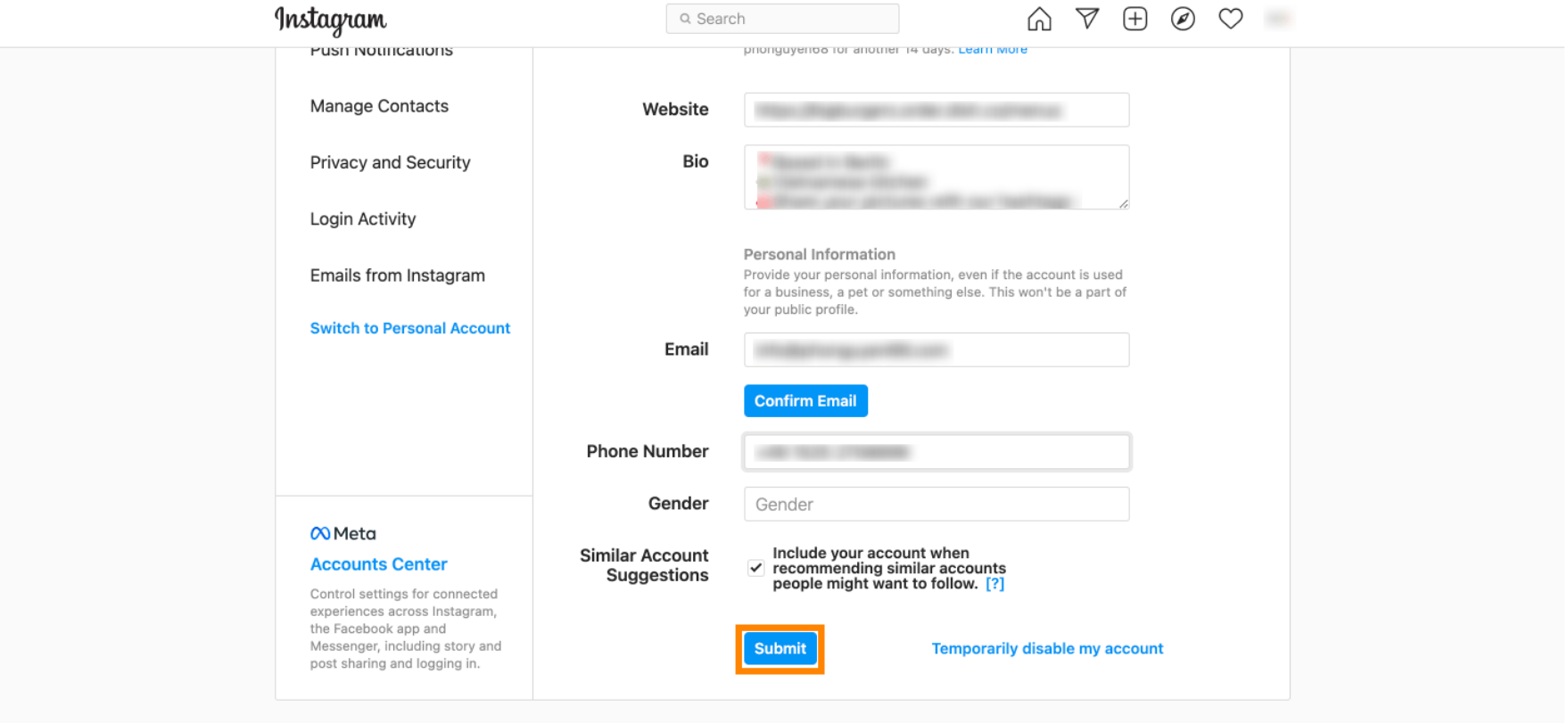

Meta About Blog Jobs Help API Privacy Impressum/Terms/NetzDG/UrhDaG Top Accounts Hashtags Locations Instagram Lite

English  $\vee$  © 2021 Instagram from Meta

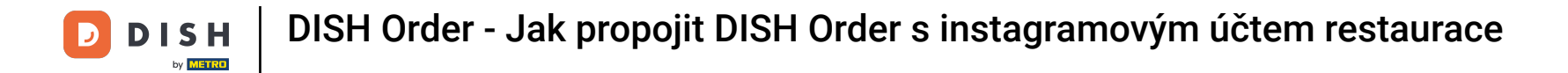

• Vraťte se do svého profilu a kliknutím na odkaz ověřte, zda odkaz funguje.

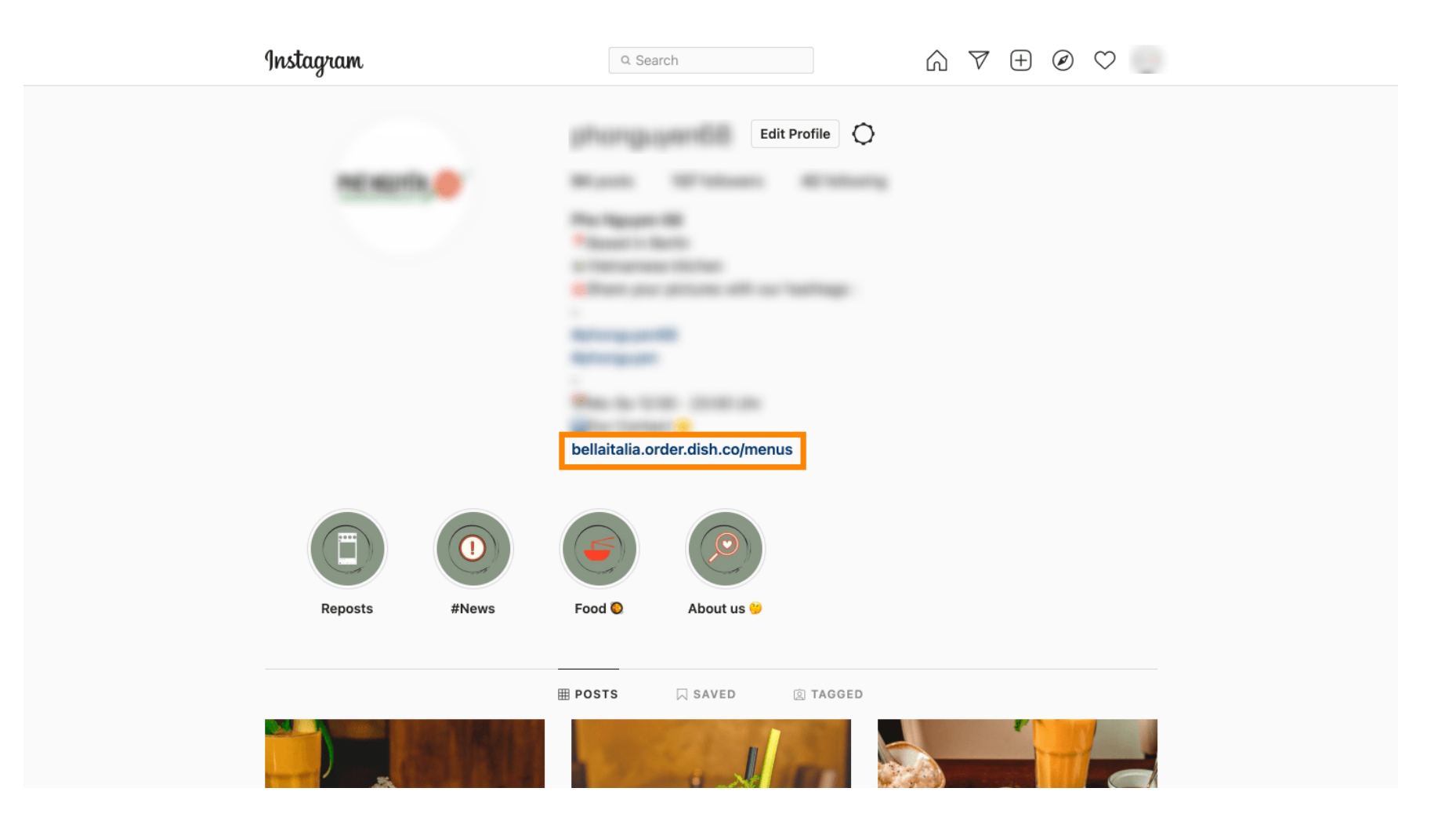

**DISH** Order - Jak propojit DISH Order s instagramovým účtem restaurace

D

To je vše. Úspěšně jste propojili webovou stránku objednávky DISH s účtem Instagram.

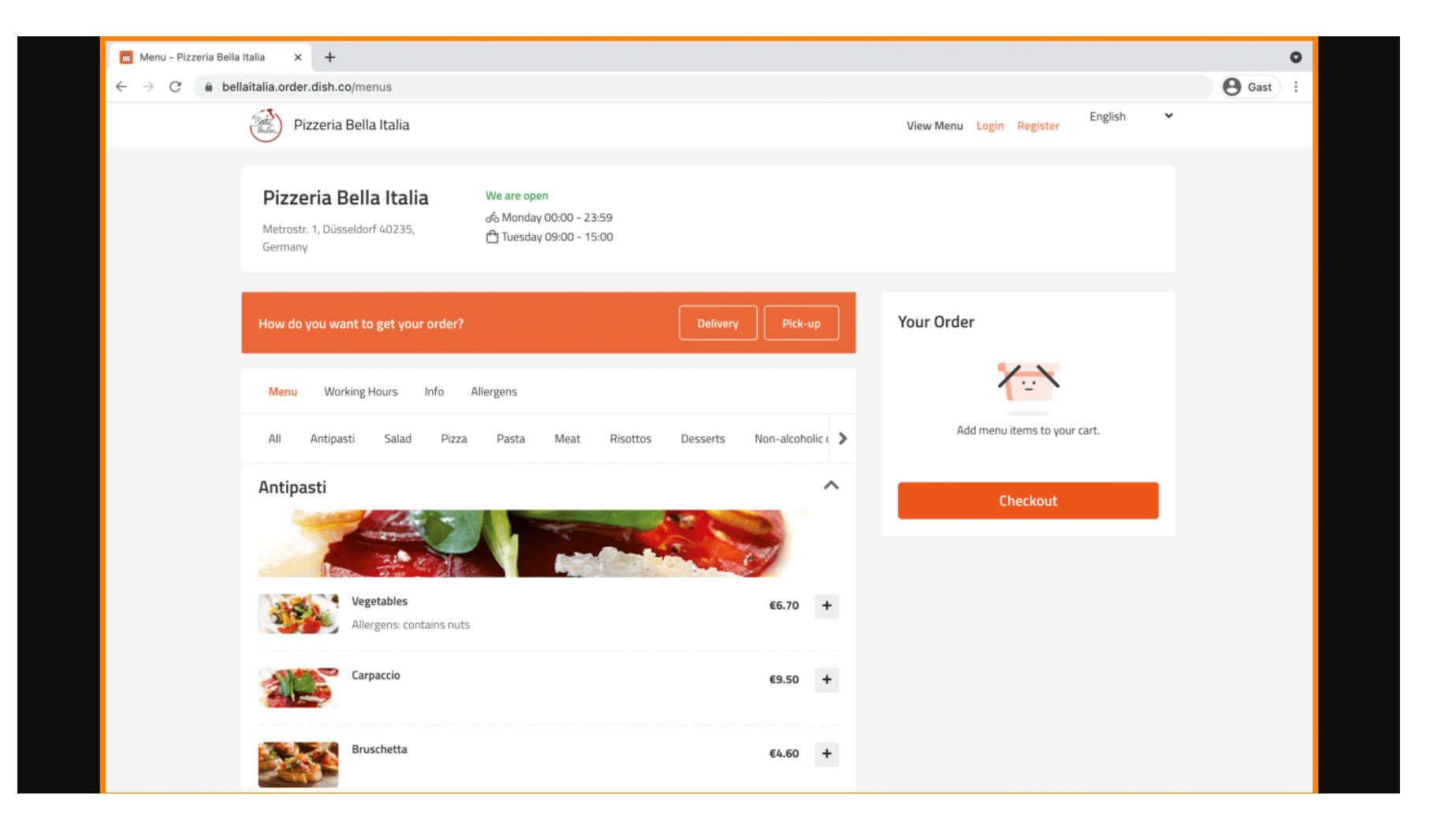

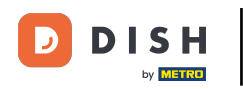

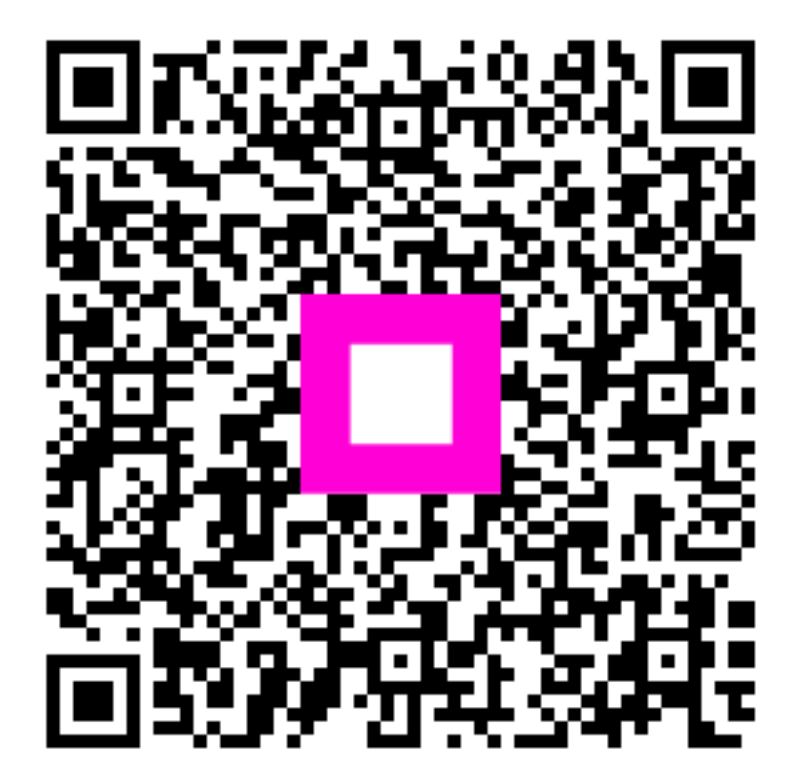

Skenováním přejděte do interaktivního přehrávače